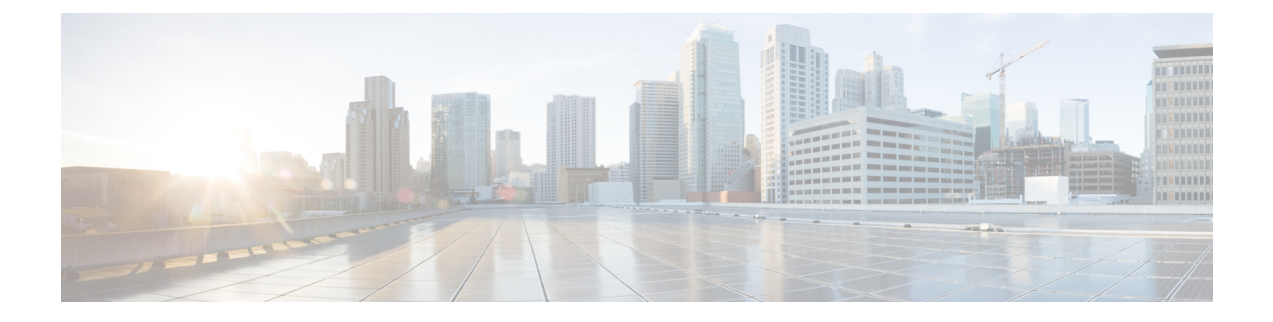

## **Harbor Registry**

Using a Harbor registry, you can host container images in a local, private Docker registry. Harbor is an extension of the basic Docker registry that implements access controls, identity management, and a graphical interface. Using imagePullSecrets, Kubernetes resources can connect to a Harbor Registry to retrieve container images on other systems.

This chapter contains the following topic:

- Using Harbor Registry in Tenant Clusters, on page 1
- Using Harbor Chartmuseum in Tenant Clusters, on page 2

## **Using Harbor Registry in Tenant Clusters**

Follow these steps to create a new tenant cluster with access to the Harbor registry:

**Step 1** Obtain the Ingress Root CA Certificate from the Kubernetes UI in one of the following ways:

- Use the steps in Ingress CA.
- Run the following command on the tenant cluster where Harbor registry is installed.

kubectl get secrets -n ccp ccp-ingress-default-cert -o jsonpath='{.data.tls\.crt}' | base64
--decode

You can view the Harbor endpoint at https://<LOAD\_BALANCER\_IP>: 443 of the cluster where it is installed.

**Step 2** Create a new tenant cluster.

For more information, see Creating Clusters on vSphere.

**Step 3** In the **Node Configuration** screen, copy and paste the Root CA certificate obtained in Step 1.

Adding CA certificates to the Root CA is the only supported method of enabling secure registries in Cisco Container Platform tenant clusters.

Note Do not enable Harbor in the Harbor Registry screen.

**Step 4** After tenant cluster creation, SSH to one of the VMs in the cluster and login to the Harbor registry with the password you provided during the installation of Harbor.

```
docker login -u admin -p *****
https://<LOAD BALANCER IP>:443
```

## **Using Harbor Chartmuseum in Tenant Clusters**

You can configure tenant clusters to pull and push helm charts from and to a Harbor chartmuseum on a tenant.

**Step 1** Add the helm repository to the tenant that you want to use for accessing the Chartmuseum:

- a) Obtain the Ingress Root CA Certificate (ca-file), TLS Certificate (cert-file), and TLS Key (key-file), from the Kubernetes dashboard in one of the following ways:
  - Use the steps in the Ingress CA section.
  - Alternatively, on the tenant cluster where Harbor registry is installed, run the following commands:

```
kubectl get secrets -n ccp ccp-ingress-default-cert -o jsonpath='{.data.ca\.crt}' | base64
--decode
kubectl get secrets -n ccp ccp-ingress-default-cert -o jsonpath='{.data.tls\.crt}' | base64
--decode
kubectl get secrets -n ccp ccp-ingress-default-cert -o jsonpath='{.data.tls\.key}' | base64
--decode
```

- b) Save the ca-file, cert-file, and key-file files on your computer.
- c) Add the helm repository.

```
helm repo add --ca-file <ca file> --cert-file <cert file> --key-file <key file> --username
<username> --password <password> <repo name>
https://<LOAD BALANCER IP OF HARBOR TENANT>/chartrepo/<library name>
```

Note

• For ca-file, cert-file, and key-file, use the output from Step 1.

- For username and password, use the same credentials that you use to access the Harbor registry.
- For repo-name, use the name of the helm repository that you have chosen.
- For library\_name, use the name of the project as displayed on the Harbor UI. The default project name is library.
- d) Verify if the helm repository is added successfully.

helm repo list

- **Step 2** If you want to use the CLI to upload or download helm charts, follow these steps:
  - a) To push a helm chart to the Chartmuseum helm repository:

Run the following command on the tenant cluster from where you want to upload the helm chart.

```
helm push <chart name>.tgz --ca-file <ca file> --cert-file <cert file> --key-file <key file>
--username <username> --password <password> <repo name>
```

b) To pull a helm chart from the Chartmuseum helm repository:

Run the following command on the tenant cluster from where you want to download and install the helm chart:

```
helm repo update
helm install <helm-release-name> --ca-file <ca file> --cert-file <cert file> --key-file <key</pre>
```

```
file> --username=<username> --password=<password> --version <chart version> <repo name>/<chart
name>
```

Step 3

- 3 If you want to use the Harbor endpoint to upload, view, or download helm charts, follow these steps:
  - a) In the left pane of the Harbor UI, click Projects, and then click on your project name.

Note The default project name is Library.

- b) Click the Helm Charts tab.
- c) To push the helm chart to the Harbor endpoint, click UPLOAD.
- d) To view the available helm charts, click an existing chart name, and then click on the version of the chart that you want to view.
- e) To pull the helm chart from a Harbor endpoint, click **DOWNLOAD**.

You can scroll down to the end of the page for instructions on helm add and helm install.

I